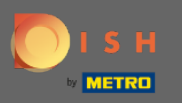

#### Najpierw wejdź na stronę dish.co.

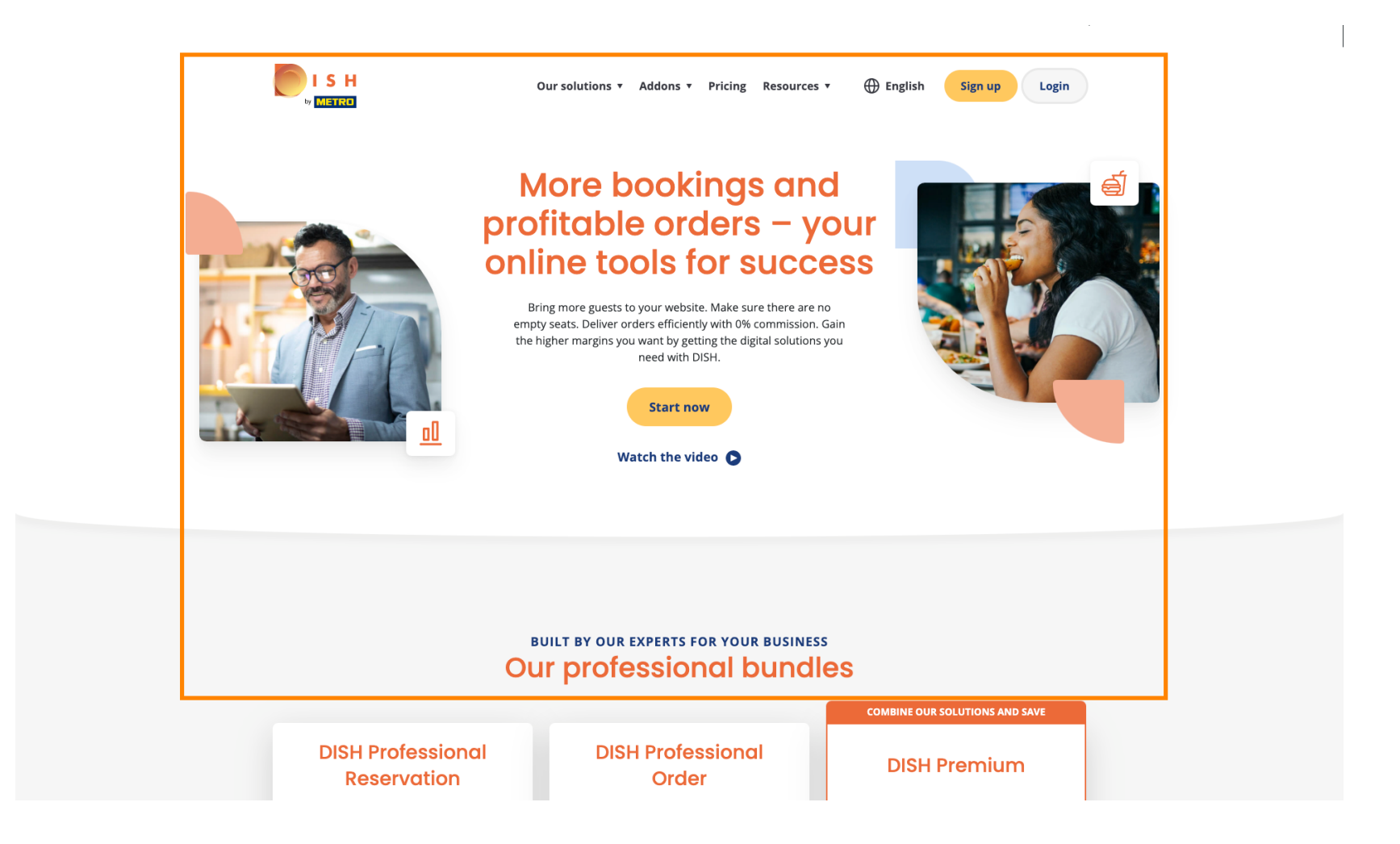

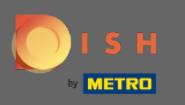

#### Kliknij przycisk Zaloguj się .

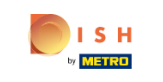

Our solutions 🔻 Addons 🔻 Pricing Resources 🔻 🕀 English

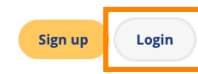

#### More bookings and profitable orders – your online tools for success

Bring more guests to your website. Make sure there are no empty seats. Deliver orders efficiently with 0% commission. Gain the higher margins you want by getting the digital solutions you need with DISH.

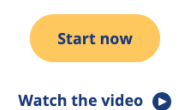

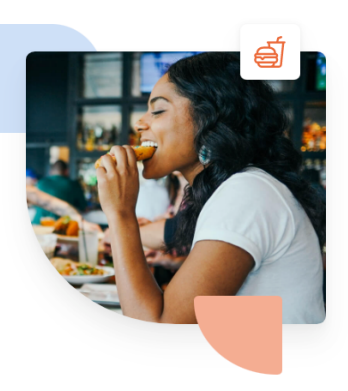

 

 BUILT BY OUR EXPERTS FOR YOUR BUSINESS

 Our professional bundles

 DISH Professional Reservation
 DISH Professional Order
 COMBINE OUR SOLUTIONS AND SAVE

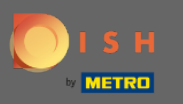

Zostaniesz przekierowany do okna logowania.

| о і ѕ н   |                                       | English 👻                                |  |  |
|-----------|---------------------------------------|------------------------------------------|--|--|
|           |                                       |                                          |  |  |
|           | Sign-in to DIS                        | SH                                       |  |  |
| Please si | ign-in to your Dish account using you | our Mobile number or Email.              |  |  |
|           |                                       |                                          |  |  |
|           | Mobile number                         | Email                                    |  |  |
|           |                                       |                                          |  |  |
|           | sapport@rearsolitech.com              |                                          |  |  |
|           | Username or email                     |                                          |  |  |
|           | ••••••                                | •                                        |  |  |
|           | Password                              | Forget Password2                         |  |  |
|           |                                       | · • 5• • • • • • • • • • • • • • • • • • |  |  |
|           | Log In                                |                                          |  |  |
|           |                                       |                                          |  |  |
|           | No Account yet?                       |                                          |  |  |
|           | Sign up<br>Or                         |                                          |  |  |
|           |                                       |                                          |  |  |

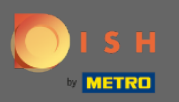

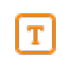

### Wpisz swoją nazwę użytkownika lub adres e-mail.

🔵 і S н English 🔻 Sign-in to DISH Please sign-in to your Dish account using your Mobile number or Email. Email Mobile number dimension con-Username or email •••••  $\odot$ Password Forgot Password? No Account yet? Sign up Or Login with your METRO Account

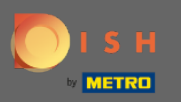

Т

#### Wpisz swoje hasło.

🔵 і S н English 🔻 Sign-in to DISH Please sign-in to your Dish account using your Mobile number or Email. Mobile number Email support diversity and to be care Username or email ••••• 0 Password Forgot Password? No Account yet? Sign up Or

Login with your METROAccount

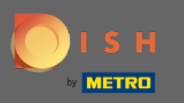

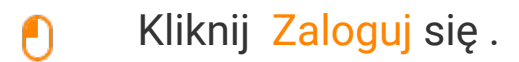

🔵 і S н English 🔻 Sign-in to DISH Please sign-in to your Dish account using your Mobile number or Email. Email Mobile number Username or email •••••  $\odot$ Password Forgot Password? Log In No Account yet? Sign up Or Login with your METROAccount

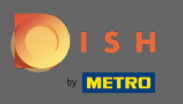

## • Kliknij na zakładkę, aby wybrać swoją restaurację.

| U by | S H<br>Marco                                                                                                    | Our solutions <b>v</b> Addons <b>v</b> Pricing Reso | urces ¥ HD                                                      | *Ashley Steele 🙁 🌐 | English |
|------|----------------------------------------------------------------------------------------------------|-----------------------------------------------------|-----------------------------------------------------------------|--------------------|---------|
|      | Û                                                                                                    | Current establishment                               | ¥                                                               |                    |         |
|      | The second second secon | Your tools for this establishme                     | ent                                                             |                    |         |
|      | DISH ADD-ONS TO DISCOVER<br>More functionality for your restaurant<br>DISH Guest<br>Record the contact data of your guests d<br>compliant with GDPR regulations.                                                                                                    | ligitally: paperless, contactless, and<br>Details   | DISH RESOURCES<br>Learn with DISH<br>Events<br>Blog<br>Partners |                    |         |

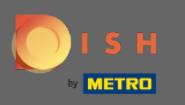

## • Kliknij swoją restaurację.

| U by | S H                                                                                                    | Our solutions ▼ Addons ▼ Pricing Resources | ;▼ HD*Ashley Steele ⑧              | Henglish English |
|------|----------------------------------------------------------------------------------------------------|--------------------------------------------|------------------------------------|------------------|
|      |                                                                                                    | Current establishment                      |                                    |                  |
|      | DISH<br>Weblisting                                                                                                    | CAFE PORTO                                 |                                    |                  |
|      | DISH ADD-ONS TO DISCOVER<br>More functionality for your restaurant<br>DISH Guest<br>Record the contact data of your gu<br>compliant with GDPR regulations. | iests digi                                 | H RESOURCES<br>rn with DISH<br>nts |                  |

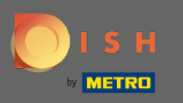

() Zostaną wyświetlone wszystkie Twoje narzędzia dla Twojego zakładu.

|                                                                                                    | Our solutions ▼ Addons ▼ Pricing Resources ▼                                                        | HD*Ashley Steele 🛞 🌐 English |
|----------------------------------------------------------------------------------------------------|----------------------------------------------------------------------------------------------------|------------------------------|
|                                                                                                    | Current establishment                                                                               |                              |
| DISH<br>Reser                                                                                                    | Your tools for this establishment                                                                   | DISH<br>Weblisting           |
| DISH ADD-ONS TO DISCOVER<br>More functionality for your restaurant<br>DISH Guest<br>Record the contact data of y<br>compliant with GDPR regula | DISH F<br>Learn<br>Events<br>trour guests digitally: paperless, contactless, and<br>Blog<br>Details | RESOURCES<br>with DISH<br>s  |

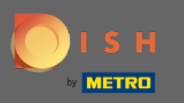

## • Kliknij opcję DISH Weblisting .

|                                                                                                    | Our solutions ▼ Addons ▼ Pricing Resou                             | rrces ▼ HD*Ashley Steele (2)                                    |
|----------------------------------------------------------------------------------------------------|--------------------------------------------------------------------|-----------------------------------------------------------------|
|                                                                                                    | Current establishment                                              | ~                                                               |
| DISH<br>Reservation                                                                                                    | Your tools for this establishme                                    | ent                                                             |
| DISH ADD-ONS TO DISCOVER<br>More functionality for your restaurant<br>DISH Guest<br>Record the contact data of your g<br>compliant with GDPR regulations. | sests digitally: paperless, contactless, and $\underline{Details}$ | DISH RESOURCES<br>Learn with DISH<br>Events<br>Blog<br>Partners |

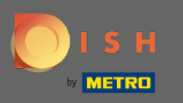

# • Kliknij Otwórz narzędzie .

|                                                                                             | Our solutions ▼ Addons ▼ Pricing Resou     | urces ▼ HD*Ashley Steele (2) ⊕ English       |
|---------------------------------------------------------------------------------------------|--------------------------------------------|----------------------------------------------|
|                                                                                             | Current establishment                      | <ul> <li>✓</li> </ul>                        |
|                                                                                             | Your tools for this establishme            | ent                                          |
| DISH<br>Reservation                                                                         | V DISH<br>Website V                        | DISH<br>Weblisting A                         |
| DISH ADD-ONS TO DISCOVER<br>More functionality for your restaurant                          | l                                          | Manage Reviews Business Profile Post content |
| H     DISH Guest       Record the contact data of your gue compliant with GDPR regulations. | sts digitally: paperless, contactless, and | Events<br>Blog                               |
|                                                                                             | $\underline{Details} \longrightarrow$      | Partners                                     |

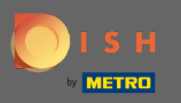

#### (i) To wszystko, jesteś zalogowany. Witamy w panelu DISH Weblisting.

| DISH WEBLISTI | NG                                    |                                                                                                    |                                                         |                                                                                                    | Cafe Porto 🛛 🙆 🕜 |
|---------------|---------------------------------------|----------------------------------------------------------------------------------------------------|---------------------------------------------------------|----------------------------------------------------------------------------------------------------|------------------|
|               |                                       | DASHBOARD PROFILE                                                                                                    | REVIEWS POSTS                                           |                                                                                                    |                  |
|               | Profile Completeness100%UDATE MORFILE | Overall rating on Google<br>3.8<br>to reviews<br>Latest reviews tendency<br>to reviews<br>to reviews<br>to reviews<br>to reviews<br>to reviews | Rating on other networks<br>Google<br>3.8/5<br>reviews  | <image/> <image/> <image/> <image/> <section-header><text><text><text></text></text></text></section-header> |                  |
|               |                                       | Contacts Terms of use D<br>© Hospitality Digital 20:                                                                                           | ata privacy Cookie settings<br>20 - All rights reserved |                                                                                                    |                  |